February 2023

## SEI Advisor Center<sup>SM</sup> Trade Administration.

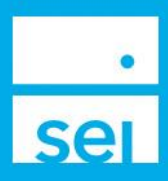

## **Trade Administration**

The Trade Administration page displays all open non-market orders (Limit, Stop Loss, and Stop Limit Orders) with the option to cancel the order.

The Trade Administration page can be found within the Investments tab.

| •<br>SEI 🖀 Busines                 | s 🕶 Investments 👻 | Strategies +    | Activity +   | Knowledge Center + |                               |  |  |  |
|------------------------------------|-------------------|-----------------|--------------|--------------------|-------------------------------|--|--|--|
| Home                               | » Investment N    | lanagement      |              |                    |                               |  |  |  |
| Assets Under Ma                    | » Trade Admin     | istration       |              |                    | •                             |  |  |  |
| Total Market Value<br>\$875,597.07 |                   | Total Nur<br>24 | nber of Acco | unts               | Total Number of Clients<br>16 |  |  |  |
| New AUM YTD 202<br>\$0.00          | 3                 | New Acco<br>O   | ounts YTD    |                    | New Clients YTD<br>0          |  |  |  |
|                                    |                   |                 |              |                    |                               |  |  |  |

The **Trade Administration** page shows all open non-market Limit Orders (limit, stop loss and stop limit) with the trade details including the account, asset, order type, limit/stop price, time in force and expiration date. The results can be sorted by selecting a column header.

| sei         |                                                                                                    |                                                                       |                                                                         |                       |                |                        |                   |                          |                      |                           |                        |                      |
|-------------|----------------------------------------------------------------------------------------------------|-----------------------------------------------------------------------|-------------------------------------------------------------------------|-----------------------|----------------|------------------------|-------------------|--------------------------|----------------------|---------------------------|------------------------|----------------------|
| Pric<br>cha | ces are delayed by up to 25 minutes. Prices on c<br>inge. Please ensure you have sufficient cash to c | urrent holdings are retrieved at t<br>cover any price movements prior | he time this page was loaded, and any pro<br>to submitting your orders. | posed trade will be c | alculated usin | ng the most recently a | wailable price. A | II trades are subject to | market volatility, a | nd as such, the est       | imated values here are | subject to           |
| Trade A     | Administration                                                                                        |                                                                       |                                                                         |                       |                |                        |                   |                          |                      |                           | 🖯 Pri                  | int I 🗋 Expo         |
| Limit Or    | ders                                                                                                  |                                                                       |                                                                         |                       |                |                        |                   |                          |                      |                           |                        |                      |
| + Filters   | & Options 2 Retresh                                                                                   |                                                                       |                                                                         |                       |                |                        |                   |                          |                      |                           |                        |                      |
| Actions     | Account Name & Number                                                                                 | Investment                                                            | Asset                                                                   | Activity ID           | Order<br>Side  | Est. Price             | Shares            | Est. Proceeds            | Order Type           | Limit Price<br>Stop Price | Time In Force          | Expiration<br>Date A |
| :=          | Matt & McKenzie MultiMutualFund JTWROS<br>1512682                                                     | AdvisorGuided - 2 (Capital)                                           | Paramount Global<br>PARA                                                | 1095536673            | Buy            | \$23.30                | 2                 | \$10.00                  | Limit                | \$5.00<br>\$0.00          | Good Till<br>Cancelled | May-07-2023          |
| :=          | Matt & McKenzie MultiMutualFund JTWROS<br>1512682                                                     | AdvisorGuided - 2 (Capital)                                           | Nordstrom Inc<br>JWN                                                    | 1095536672            | Buy            | \$19.72                | 2                 | \$6.00                   | Limit                | \$3.00<br>\$0.00          | Good Till<br>Cancelled | May-07-2023          |
| :=          | Matt & McKenzie MultiMutualFund JTWROS<br>1512682                                                     | AdvisorGuided - 2 (Capital)                                           | Peloton Interactive Inc<br>PTON                                         | 1095536674            | Buy            | \$13.43                | 4                 | \$8.00                   | Limit                | \$2.00<br>\$0.00          | Good Till<br>Cancelled | May-07-2023          |
| :=          | Matt & McKenzie MultiMutualFund JTWROS<br>1512682                                                     | AdvisorGuided - 2 (Capital)                                           | JetBlue Airways Corp<br>JBLU                                            | 1095536671            | Buy            | \$8.20                 | 5                 | \$10.00                  | Limit                | \$2.00<br>\$0.00          | Good Till<br>Cancelled | May-07-2023          |
| •           |                                                                                                    |                                                                       |                                                                         |                       |                |                        |                   |                          |                      |                           |                        |                      |

The **Filters & Options** allows for searching a specific account by account name or number. There is an option to **Print** or **Export** the open trade details.

| Exp    | × 6   | Expo |
|--------|-------|------|
|        |       |      |
|        |       |      |
|        |       |      |
|        |       |      |
| Filter | Filte | er   |
| F      | F     | 111  |

The **Actions** is button provides the ability to cancel the open order before the expiration date.

| sei         |                                               |                                                             |                                                                       |                                                                      |                           |               |                        |                    |                          |                      |                           |                        |                      |
|-------------|-----------------------------------------------|-------------------------------------------------------------|-----------------------------------------------------------------------|----------------------------------------------------------------------|---------------------------|---------------|------------------------|--------------------|--------------------------|----------------------|---------------------------|------------------------|----------------------|
| Pric<br>cha | tes are delayed by u<br>inge. Please ensure ; | p to 25 minutes. Prices on o<br>you have sufficient cash to | urrent holdings are retrieved at t<br>cover any price movements prior | the time this page was loaded, and any<br>to submitting your orders. | proposed trade will be ca | iculated usi  | ng the most recently a | available price. A | Il trades are subject to | market volatility, a | nd as such, the es        | imated values here are | subject to           |
| Trade A     | Administration                                | n                                                           |                                                                       |                                                                      |                           |               |                        |                    |                          |                      |                           | 🕀 Pr                   | int 🕴 🗋 Export       |
| Elmit Ord   | ders<br>& Options ØRet                        | esh                                                         |                                                                       |                                                                      |                           |               |                        |                    |                          |                      |                           |                        |                      |
| Actions     | Account Name & M                              | Number                                                      | Investment                                                            | Asset                                                                | Activity ID               | Order<br>Side | Est. Price             | Shares             | Est. Proceeds            | Order Type           | Limit Price<br>Stop Price | Time In Force          | Expiration<br>Date A |
|             | 10120                                         | ualFund JTWROS                                              | AdvisorGuided - 2 (Capital)                                           | Paramount Global<br>PARA                                             | 1095536673                | Buy           | \$23.30                | 2                  | \$10.00                  | Limit                | \$5.00<br>\$0.00          | Good Till<br>Cancelled | May-07-2023          |
|             | Cancel                                        | MualFund JTWROS                                             | AdvisorGuided - 2 (Capital)                                           | Nordstrom Inc<br>JWN                                                 | 1095536672                | Buy           | \$19.72                | 2                  | \$6.00                   | Limit                | \$3.00<br>\$0.00          | Good Till<br>Cancelled | May-07-2023          |
|             |                                               | 32 ualFund JTWROS                                           | AdvisorGuided - 2 (Capital)                                           | Peloton Interactive Inc<br>PTON                                      | 1095536674                | Buy           | \$13.43                | 4                  | \$8.00                   | Limit                | \$2.00<br>\$0.00          | Good Till<br>Cancelled | May-07-2023          |
|             | 1512682 Matt                                  | 0 MullFund JTWROS                                           | AdvisorGuided - 2 (Capital)                                           | JetBlue Airways Corp<br>JBLU                                         | 1095536671                | Buy           | \$8.20                 | 5                  | \$10.00                  | Limit                | \$2.00<br>\$0.00          | Good Till<br>Cancelled | May-07-2023          |
| •           |                                               |                                                             |                                                                       |                                                                      |                           |               |                        |                    |                          |                      |                           |                        | •                    |

To set up a new non-market order please use the **Initiate Trade** action which can be found under Actions at the Account Level.

| oldin | gs▼ Activity▼ Documents Actions▼ |                              |  |
|-------|----------------------------------|------------------------------|--|
|       | Transactions                     | Administration               |  |
|       | Disburse Cash                    | Manage Cash Events           |  |
|       | Create Trade Set                 | Modify Investment Assignment |  |
|       | Tax Harvesting                   | Modify Strategy Assignment   |  |
|       | Initiate Rebalance               | Assign Fees                  |  |
|       | Schedule Cash Receipt            | Manage Statement             |  |
|       | Transfer Cash                    | Manage Recurring Investments |  |
|       | 🔳 Initiate Trade                 | Manage Forms                 |  |
|       |                                  |                              |  |